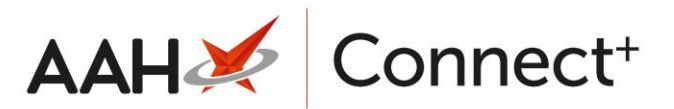

## Saving and Applying a Restrictions Template Locally

Saving and applying a restrictions template locally means that the restrictions template and its adjoining restrictions and pack notes will be saved on ProScript Connect and only applied on <u>the computer you are currently using</u>.

This will not publish the restrictions template to its assigned branches and the template's restrictions and pack notes will only apply locally to the computer's drug database.

### Selecting the Restrictions Template

- 1. From the Head Office Restrictions Manager, press **[F1 Select Template]**.
- 2. The Search Restrictions Template window displays, with a list of existing templates on the system.

| Search Restrictions Template |              |                        | – – ×                  |
|------------------------------|--------------|------------------------|------------------------|
| Filters                      |              |                        |                        |
|                              | ✓ × F1 - Add | Template 🕴 Edit Templa | te Duplicate Template  |
| Template Name                | Туре         | Total Restrictions     | Date Modified          |
| Hertfordshire Branches       | Contract     | 237                    | 20/06/2017 16:07:14    |
| Kent Branches                | Retail       | 237                    | 20/06/2017 14:22:40    |
| London Branches              | Retail       | 237                    | 20/06/2017 13:22:29    |
|                              |              |                        |                        |
|                              |              |                        |                        |
|                              |              |                        | ✓ F10 - Select X Close |

- 3. From there, search for and highlight the template you want to select.
- 4. Press **[F10 Select]**.
- 5. The Head Office Restrictions Manager displays, with the template now selected, as per the top snippet.

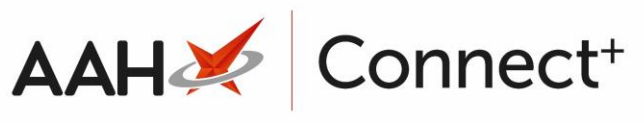

| ProScript Connect     | Search (CTRL+                                                                                                    | +S) 🗸 🗸                            |                                                | ۲                                | 🖪 l 🍫 Respons | sible Pharmacist Vic | toria Smith: | User Vict | oria Smith       | - <b>- x</b> |
|-----------------------|----------------------------------------------------------------------------------------------------|------------------------------------|------------------------------------------------|----------------------------------|---------------|----------------------|--------------|-----------|------------------|--------------|
| My shortcuts +        |                                                                                                    |                                    |                                                |                                  |               |                      |              |           |                  |              |
| Redeem Owings         | Search Head Office Restrictions Manager X                                                                                                    |                                    |                                                |                                  |               |                      |              |           |                  |              |
| F2                    | Restrictions All Templates History                                                                                                    |                                    |                                                |                                  |               |                      |              |           |                  |              |
| Overdue Scripts<br>F8 | 8 F1 - Select Template F2 - Edit Restriction F3 - Remove Restriction F8 - Save Changes V Ratch Lindate Add Park Note Print Preview Import/5vi                                                                                                    |                                    |                                                |                                  |               |                      | xnort 👻      |           |                  |              |
| Reprints              | The server reinipriate in a structure in the structure in the structure in |                                    |                                                |                                  |               |                      | importe      | shore     |                  |              |
| F6<br>MDS Scripts Due | Import Iemplate    Preview Changes    View Iemplate History    Edit Excluded Suppliers                                                                                                    |                                    |                                                |                                  |               |                      |              |           |                  |              |
| in bo ben po buo      | London Branches Type: Retail Published Date: 21/06/2017 14:39 Delayed Date: Not Delayed Published By: Victoria Smith Status: 0/2 Published                                                                                                    |                                    |                                                |                                  |               |                      |              |           |                  |              |
| Ordering<br>F7        | Filters 0                                                                                                    |                                    |                                                |                                  |               |                      |              |           |                  |              |
| MDS                   | Drug                                                                                                    | AMOX 250MG CAPS                    | ▼ × Product <u>C</u> ode                       |                                  | Shc           | w Restricted Items   | Only         |           | Exclude Parallel | Imports      |
| F11<br>RMS            | Drug Category All Manufacturers All                                                                                                    |                                    |                                                |                                  |               |                      |              | Suppliers |                  |              |
| Ctrl R                | Ctrl R Suppliers All Minimum Price (£) 0                                                                                                    |                                    | Show Pack Notes Only Show Assigned Wholesalers |                                  |               |                      |              |           |                  |              |
| SDM<br>Ctrl M         |                                                                                                    |                                    |                                                | A                                |               |                      |              |           |                  |              |
| ETP                   | Pip Code Link                                                                                                    | k Code Override Code               | Drug Name                                      |                                  | Category      | Manufacturer         | Supplier     | Price (£) | Wholesaler       | AGBM         |
| Training              | 8530800 1A                                                                                                    | MO263                              | Amoxicillin 250mg caps (21)                    | ) Restricted                     | G             |                      | THGN         | 0.0000    | AAH              | A            |
| maining               | 8530818 1A                                                                                                    | MO264                              | Amoxicillin 250mg caps (50                     | 0) Restricted                    | G             |                      | THGN         | 0.0000    | AAH              | A            |
| Stock                 | 8025959 1AI                                                                                                    | MO255                              | Amoxicillin 250mg caps (21)                    | ) Restricted                     | G             |                      | SPL          | 0.2800    | AAH              | A            |
|                       | 8025942 1AI                                                                                                    | MO256                              | Amoxicillin 250mg caps (50                     | 0) Restricted                    | G             |                      | SPL          | 9.9400    | AAH              | A            |
|                       | 8563678 1A                                                                                                    | MO390                              | Amoxicillin 250mg caps (15)                    | ) Restricted                     | G             |                      | THGN         | 0.0000    | AAH              | A            |
|                       | 8041733 1AI                                                                                                    | MO378                              | Amoxicillin 250mg caps (15)                    | ) Restricted                     | G             |                      | SPL          | 0.4700    | AAH              | A            |
|                       | 1207414 1A                                                                                                    | MO399                              | Amoxicillin 250mg caps (21)                    | ) Restricted                     | G             | ACCORD HEALT         |              | 0.0000    | AAH              | А            |
|                       | 1210749 1A                                                                                                    | MO283:                             | Amoxicillin 250mg caps (21)                    | ) Restricted                     | G             | BROWN AND BL         |              | 0.0000    | AAH              | A            |
|                       | 1216159 1A                                                                                                    | MO284                              | Amoxicillin 250mg caps (21)                    | ) Restricted                     | G             | FLAMINGO PHA         |              | 1.0900    | AAH              | A            |
|                       | 1216167 1A                                                                                                    | MO284:                             | Amoxicillin 250mg caps (15)                    | ) Restricted                     | G             | FLAMINGO PHA         |              | 0.7800    | AAH              | A            |
|                       | 8880213 1A                                                                                                    | MO353                              | Amoxicillin 250mg caps [Ho                     | ospital] (15) Restricted         | G             |                      | PHD          | 0.5500    | AAH              | A            |
|                       | LP01432 1A                                                                                                    | MO402                              | Amoxicillin 250mg caps [LLC                    | O] (21) Restricted               | G             |                      | LLP          | 1.0800    | AAH              | Α _          |
|                       | 8893000 2AI                                                                                                    | MO33                               | Amoxicillin 250mg caps [Mo                     | orningside] (21) Restricted      | G             |                      | PHD          | 0.3500    | AAH              | Α =          |
|                       | 0453951 AM                                                                                                    | 403                                | Amoxil 250mg caps (21)                         | Brand Restricted                 | В             | GLAXOSMITHKL         |              | 0.9200    | AAH              | A            |
|                       | Tatal David D. :                                                                                                    | have likener (Deceder of the first | toral Dation                                   | d Tarras (Danad an analis i Cit  | -). 16 T · ·  | Channes Mad          | 0            |           |                  | Ŧ            |
|                       | i otai Drugs Data                                                                                                    | ibase items (Based on applied fil  | ters): 54 I otal Kestricted                    | u items (Based on applied filter | s): 16 Iotal  | changes Made:        | U            |           |                  |              |

### Saving and Applying the Restrictions Template Locally

- 1. Ensure you have added or removed the required restrictions.
- 2. Ensure you have added, edited or deleted the required pack notes.
- 3. Once you are done, press [F9 Save and Apply Locally].
- 4. A green snippet displays at the bottom of the Head Office Restrictions Manager, confirming that you have successfully saved and applied the template locally.

# AAH 💉 Connect+

| 21 June 2017 15:22   | Search (                                                                             | CTRL+S)                                                                                       | •                 | ٩                     |                                                                                                    |                                                                                             | π                                                                                              | 🖁 l 🍫 Respor                         | sible Pharmacist Vic                                         | toria Smith         | User Vict                                                          | toria Smith                                                                                                    | • •                             |
|----------------------|--------------------------------------------------------------------------------------|-----------------------------------------------------------------------------------------------|-------------------|-----------------------|----------------------------------------------------------------------------------------------------|---------------------------------------------------------------------------------------------|------------------------------------------------------------------------------------------------|--------------------------------------|--------------------------------------------------------------|---------------------|--------------------------------------------------------------------|----------------------------------------------------------------------------------------------------|---------------------------------|
| My shortcuts 🕂       | Caarab                                                                               | land Office D                                                                                 | estrictions Manag |                       |                                                                                                    |                                                                                             |                                                                                                |                                      |                                                              |                     |                                                                    |                                                                                                    |                                 |
| Redeem Owings        | Search                                                                               | lead Office R                                                                                 | estrictions Manag | er 🔺                  |                                                                                                    |                                                                                             |                                                                                                |                                      |                                                              |                     |                                                                    |                                                                                                    |                                 |
| E<br>Overdue Scripts | 2 Restrictions                                                                       | All Templa                                                                                    | tes History       |                       |                                                                                                    |                                                                                             |                                                                                                |                                      |                                                              |                     |                                                                    |                                                                                                    |                                 |
| Filler               | F1 - Select                                                                          | Template                                                                                      | F2 - Edit Restric | tion                  | F3 - Remove Restricti                                                                                                    | on F8 - Save Chan                                                                           | ges 👻 🛛 Bato                                                                                   | h Update                             | dd Pack Note                                                 | nt Preview          | Import/8                                                           | Export 👻                                                                                                    |                                 |
| Reprints             | 5 Import Ten                                                                         | plate Prev                                                                                    | view Changes      | √iew Ter              | mplate History Edit E                                                                                                    | xcluded Suppliers                                                                           |                                                                                                |                                      |                                                              |                     |                                                                    |                                                                                                    |                                 |
| MDS Scripts Due      |                                                                                      | · )_                                                                                          |                   |                       |                                                                                                    |                                                                                             |                                                                                                |                                      |                                                              |                     |                                                                    |                                                                                                    |                                 |
| Ordering             | E London                                                                             | Branches Ty                                                                                   | ype: Retail Pul   | blished               | Date: 21/06/2017 14:3                                                                                                    | 9 Delayed Date:                                                                             | Not Delayed                                                                                    | Published B                          | y: Victoria Smith                                            | Status: 0/2         | Published                                                          |                                                                                                    |                                 |
| Fi Fi                | Filters –                                                                            | D                                                                                             |                   |                       |                                                                                                    |                                                                                             |                                                                                                |                                      |                                                              |                     | _                                                                  |                                                                                                    |                                 |
| MDS                  | Drug                                                                                 | AMOX                                                                                          | K 250MG CAPS      |                       | ▼ × Product <u>C</u> ode                                                                                                    |                                                                                             |                                                                                                | Shi                                  | ow Restricted Items                                          | Only<br>tinued Item | na Only 🔲                                                          | Exclude Paralle                                                                                                    | Imports                         |
| RMS                  | Drug <u>C</u> ate                                                                    | gory All                                                                                      |                   |                       | <u>M</u> anufacturers                                                                                                    | All                                                                                         |                                                                                                | Shi                                  | ow Pack Notes Only                                           | iunueu iten         |                                                                    | Show Excluded<br>Show Assianed                                                                                                    | Wholesal                        |
| Ctrl F               | Suppliers                                                                            | All                                                                                           |                   |                       | Minimum Price                                                                                                    | (£) 0                                                                                       |                                                                                                | She                                  | ow Family                                                    |                     |                                                                    | ,<br>,                                                                                                    |                                 |
| SDM<br>Ctrl N        | 1 Dia Carla                                                                          | Link Code                                                                                     | Our mide Carde    |                       | Davis Nama                                                                                                    | *                                                                                           |                                                                                                | Coheren                              | Manual factoria                                              | Currellier          | Deine (C)                                                          | M/h = l = = = l = =                                                                                                    | ACRM                            |
| ETP                  | Pip Code                                                                             | Link Code                                                                                     | Override Code     |                       | Amovicillia 250ma and                                                                                                    | (21)                                                                                        | Portricted                                                                                     | Category                             | Manufacturer                                                 | Supplier            | Price (£)                                                          | wholesaler                                                                                                    | AGBM                            |
| Training             | 9520919                                                                              | 14M0265                                                                                       |                   |                       | Amoxicillin 250mg caps                                                                                                    | (21)                                                                                        | Restricted                                                                                     | G                                    |                                                              | THON                | 0.0000                                                             |                                                                                                    | A<br>A                          |
| -                    | 8025050                                                                              | 14M0255                                                                                       |                   |                       | Amoxicillin 250mg caps                                                                                                    | (21)                                                                                        | Restricted                                                                                     | G                                    |                                                              | SDI                 | 0.2800                                                             |                                                                                                    | A .                             |
| STOCK                | 8025942                                                                              | 14M0256                                                                                       |                   |                       | Amoxicillin 250mg caps                                                                                                    | (500)                                                                                       | Pestricted                                                                                     | G                                    |                                                              | SPL                 | 0.2000                                                             | AAU                                                                                                    |                                 |
|                      | 0023542                                                                              | 14140200                                                                                      |                   |                       | Amovicillin 250mg caps                                                                                                    | (15)                                                                                        | Postricted                                                                                     | G                                    |                                                              | THON                | 0.0000                                                             |                                                                                                    |                                 |
|                      | 0041722                                                                              | 14140330                                                                                      |                   |                       | Amoxiciiin 250mg caps                                                                                                    | (13)                                                                                        | Restricted                                                                                     | G                                    |                                                              | Indiv               | 0.0000                                                             |                                                                                                    | A .                             |
|                      | 0041/33                                                                              | 1/10/01/12/19                                                                                 |                   |                       | Amovicillin 250mg cans                                                                                                    | (15)                                                                                        | Restricted                                                                                     | G                                    |                                                              | CDI                 | 0.4700                                                             |                                                                                                    | ~                               |
|                      | 1207414                                                                              | 1AMO378                                                                                       |                   |                       | Amoxicillin 250mg caps                                                                                                    | (15)                                                                                        | Restricted                                                                                     | G                                    |                                                              | SPL                 | 0.4700                                                             |                                                                                                    | ٨                               |
|                      | 1207414                                                                              | 1AMO378<br>1AMO399                                                                            |                   |                       | Amoxicillin 250mg caps<br>Amoxicillin 250mg caps                                                                                                    | (15)<br>(21)                                                                                | Restricted<br>Restricted                                                                       | G                                    | ACCORD HEALT                                                 | SPL                 | 0.4700                                                             | AAH                                                                                                    | A                               |
|                      | 1207414<br>1210749                                                                   | 1AMO378<br>1AMO399<br>1AMO283:                                                                |                   |                       | Amoxicillin 250mg caps<br>Amoxicillin 250mg caps<br>Amoxicillin 250mg caps<br>Amoxicillin 250mg caps                                                                                                    | (15)<br>(21)<br>(21)                                                                        | Restricted<br>Restricted<br>Restricted                                                         | G<br>G<br>G                          | ACCORD HEALT<br>BROWN AND BL                                 | SPL                 | 0.4700                                                             | AAH<br>AAH                                                                                                    | A                               |
|                      | 1207414<br>1210749<br>1216159                                                        | 1AMO378<br>1AMO399<br>1AMO283:<br>1AMO284                                                     |                   |                       | Amoxicillin 250mg caps<br>Amoxicillin 250mg caps<br>Amoxicillin 250mg caps<br>Amoxicillin 250mg caps<br>Amoxicillin 250mg caps                                                                               | (15)<br>(21)<br>(21)<br>(21)<br>(15)                                                        | Restricted<br>Restricted<br>Restricted<br>Restricted                                           | G<br>G<br>G                          | ACCORD HEALT<br>BROWN AND BI<br>FLAMINGO PHA                 | SPL                 | 0.4700<br>0.0000<br>0.0000<br>1.0900                               | AAH<br>AAH<br>AAH                                                                                                    | A<br>A<br>A                     |
|                      | 1207414<br>1210749<br>1216159<br>1216167<br>8880213                                  | 1AM0378<br>1AM0399<br>1AM0283:<br>1AM0284:<br>1AM0284:                                        |                   |                       | Amoxicillin 250mg caps<br>Amoxicillin 250mg caps<br>Amoxicillin 250mg caps<br>Amoxicillin 250mg caps<br>Amoxicillin 250mg caps                                                                               | (15)<br>(21)<br>(21)<br>(21)<br>(15)<br>[Hospital] (15)                                     | Restricted Restricted Restricted Restricted Restricted Restricted Restricted Restricted        | G<br>G<br>G<br>G<br>G                | ACCORD HEALT<br>BROWN AND BI<br>FLAMINGO PHA<br>FLAMINGO PHA | SPL                 | 0.4700<br>0.0000<br>0.0000<br>1.0900<br>0.7800                     | AAH<br>AAH<br>AAH<br>AAH                                                                                                    | A<br>A<br>A<br>A                |
|                      | 1207414<br>1210749<br>1216159<br>1216167<br>8880213<br>LP01432                       | 1AM0378<br>1AM0399<br>1AM0283:<br>1AM0284:<br>1AM0284:<br>1AM0353<br>1AM0402                  |                   | •<br>•<br>•<br>•<br>• | Amoxicillin 250mg caps<br>Amoxicillin 250mg caps<br>Amoxicillin 250mg caps<br>Amoxicillin 250mg caps<br>Amoxicillin 250mg caps<br>Amoxicillin 250mg caps                                                     | (15)<br>(21)<br>(21)<br>(21)<br>(15)<br>[Hospital] (15)<br>[I] (0] (21)                     | Restricted<br>Restricted<br>Restricted<br>Restricted<br>Restricted<br>Restricted               | G<br>G<br>G<br>G<br>G<br>G           | ACCORD HEALT<br>BROWN AND BL<br>FLAMINGO PHA<br>FLAMINGO PHA | PHD                 | 0.4700<br>0.0000<br>0.0000<br>1.0900<br>0.7800<br>0.5500<br>1.0800 | AAH<br>AAH<br>AAH<br>AAH<br>AAH                                                                                                    | А<br>А<br>А<br>А<br>А           |
|                      | 1207414<br>1210749<br>1216159<br>1216167<br>8880213<br>LP01432<br>8893000            | 1AMO378<br>1AMO399<br>1AMO283:<br>1AMO284(<br>1AMO284(<br>1AMO353<br>1AMO402<br>2AMO33        |                   |                       | Amoxicillin 250mg caps<br>Amoxicillin 250mg caps<br>Amoxicillin 250mg caps<br>Amoxicillin 250mg caps<br>Amoxicillin 250mg caps<br>Amoxicillin 250mg caps<br>Amoxicillin 250mg caps                           | (15)<br>(21)<br>(21)<br>(21)<br>(15)<br>[Hospital] (15)<br>[LLO] (21)                       | Restricted<br>Restricted<br>Restricted<br>Restricted<br>Restricted<br>Restricted<br>Restricted | G<br>G<br>G<br>G<br>G<br>G<br>G      | ACCORD HEALT<br>BROWN AND BI<br>FLAMINGO PHA<br>FLAMINGO PHA | PHD<br>LLP          | 0.4700<br>0.0000<br>1.0900<br>0.7800<br>0.5500<br>1.0800<br>0.3500 | AAH           AAH           AAH           AAH           AAH           AAH           AAH           AAH           AAH           AAH           AAH                                                         | A<br>A<br>A<br>A<br>A<br>A      |
|                      | 1207414<br>1210749<br>1216159<br>1216167<br>8880213<br>LP01432<br>8893000<br>0453951 | 1AM0378<br>1AM0399<br>1AM0283:<br>1AM0284<br>1AM0284:<br>1AM0353<br>1AM0402<br>2AM033<br>AM03 |                   |                       | Amoxicillin 250mg caps<br>Amoxicillin 250mg caps<br>Amoxicillin 250mg caps<br>Amoxicillin 250mg caps<br>Amoxicillin 250mg caps<br>Amoxicillin 250mg caps<br>Amoxicillin 250mg caps<br>Amoxicillin 250mg caps | (15)<br>(21)<br>(21)<br>(21)<br>(15)<br>[Hospital] (15)<br>[LLO] (21)<br>[Morningside] (21) | Restricted<br>Restricted<br>Restricted<br>Restricted<br>Restricted<br>Restricted<br>Restricted | G<br>G<br>G<br>G<br>G<br>G<br>G<br>G | ACCORD HEALT<br>BROWN AND BL<br>FLAMINGO PHA<br>FLAMINGO PHA | PHD<br>LLP<br>PHD   | 0.4700<br>0.0000<br>1.0900<br>0.7800<br>0.5500<br>1.0800<br>0.3500 | AAH           AAH           AAH           AAH           AAH           AAH           AAH           AAH           AAH           AAH           AAH           AAH           AAH           AAH           AAH | A<br>A<br>A<br>A<br>A<br>A<br>A |

### **Revision History**

| Version Number | Date       | Revision Details | Author(s)            |
|----------------|------------|------------------|----------------------|
| 1.0            | 02/08/2023 |                  | Joanne Hibbert-Gorst |
|                |            |                  |                      |

Not to be reproduced or copied without the consent of AAH Pharmaceuticals Limited 2023.

#### **Contact us**

For more information contact: **Telephone: 0344 209 2601**